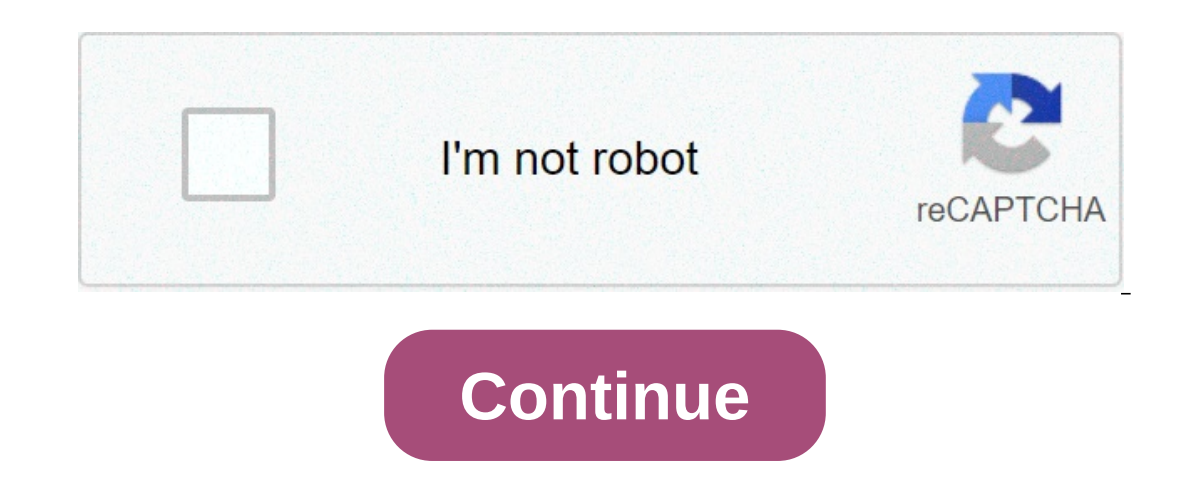

## Vag kkl usb driver download

By Greyson Ferguson The Apple iPod Shuffle is a small, portable MP3 player that comes free of a display screen and most selected, it is far less expensive than all other iPods. Like other iPods, you need to keep the software and drivers for the device up-to-date, making it extremely important to download the updates to your computer, when they are made available. Connect the USB data cable into one of the USB data cable into one of the updates to your computer, when they are made available. automatically detects the iPod Shuffle, launching iTunes. Wait for the program to scan your iPod Shuffle. Once the scan has finishes, a prompt window appears, stating an update for the device is available. Click "Download and Install" and the driver begins to download to the computer. Click "OK" when a new prompt appears, stating the iPod Shuffle is now completely up-to-date. By Dean Lee A USB composite device is a single device that provides multiple functions, such as a combined keyboard and mouse device. These devices require a driver is already available within Windows. A driver is already available within Windows. However, some devices do not work with the Windows driver. In these cases, it is best to install the driver that is included with the device into an available USB 2.0 slot on the computer. You will know if it is not a USB 2.0 slot because when you plug in the device a warning will pop-up stating that you plugged a high-speed device into a low speed USB port. A "Found New Hardware" wizard will start up. Select the option to installing. If the installation finishes without a warning your device is ready for use. If there is an error, you will need to load the disc and install the driver from it. Unplug your device, then replug it so that the "Found New Hardware" wizard starts up again. Select the option to search all the drives, then press "Next." The wizard will search and install the driver from it. Unplug your device, then replug it so that the "Found New Hardware" wizard starts up again. installation. By Contributor Updated December 11, 2019 Putting your digital photos on your personal computer is a great way to get immediate copies. To do this, you need to hook your camera up to your camera up to your camera up to your camera up to your camera up to your camera up to your camera up to get immediate copies. to your computer is straightforward, and it only takes a moment or two to download photos. Turn on your camera and computer if you are having problems locating the USB port on your computer. Wait for your computer to detect the connection. Once it does, a text box will appear asking what you would like to do with your pictures. If you are using a Mac, the iPhoto program will automatically open on your computer. On a PC, click "Next" when the program opens up.Click "Next" after having verified that the pictures displayed in the new window are the ones you would like to download. Uncheck the checkbox next to a photo if you do not want to download your photos to your library. Type a name for the group of pictures you are downloading and then click "Browse." You will then be prompted to choose a location for your photos from a list of options. Do so and the pictures will then download to your computer. By ExtremeTech Staff on May 18, 2001 at 12:00 am This site may earn affiliate commissions from the links on this page. Terms of use. This rich reference site devoted to USB hardware includes news, reviews, driver downloads, and user reviews of USB products. The reviews cover a broad range of product, from digital cameras to storage devices to hubs. Each includes a list of specs, site-authored analysis, user reviews, and a photo gallery. The site also offers a USB-specific news section as well as one devoted to general news. To install, open Device Manager > Universal Serial Bus controllers > right-click USB Root Hub (USB 3.0) > Uninstall Device > reboot PC. To re-install a specific device, navigate to the above but select Properties > Driver > Update Driver to install from your PC. Turn off Power Management by unchecking Allow the computer to turn off this device to save power in Device Manager. This article explains how to install USB 3.0 drivers. Instructions apply to Windows 10. It's always worth double-checking the USB 3.0 and not 2.0. While that shouldn't stop you from using it, if your concern is slow speeds, you may be using an older port. USB 3.0 ports tend to be blue, while USB 2.0 tends to be white or black. The most likely problem with USB 3.0 drivers on Windows 10 is they've been corrupted somehow. Here's how to reinstall them to make sure they're working as intended. Search for Device Manager in the Windows 10 is they've been corrupted somehow. Here's how to reinstall them to make sure they're working as intended. drop-down list, right-click (or tap and hold) USB Root Hub (USB 3.0), and then select Uninstall Device. If you have duplicates, uninstall the USB driver automatically upon reboot. If you're having trouble with one particular USB 3.0 device, you can try reinstalling the drivers just for that. Follow the steps above to access the Device Manager, then plug in the device you're experiencing drivers, then reboot your system as before. Access the Device Manager as in the first step above. Rightclick (or tap and hold) USB Root Hub (USB 3.0) and select Properties. Select the Driver tab, then select Update Driver. Select USB Root Hub (USB 3.0), then select Next. The installation may take a minute, but once complete you'll want to restart your system to finalize the change. Microsoft has a tool specifically designed for fixing problems with USB 3.0 devices and drivers. Download it from the official support website, then run the program as you would any other. It will attempt to diagnose your USB 3.0 problem. If one is discovered, allow it to continue with an attempted fix. You may need to restart your device after completing it. Although Windows 10 should have the USB 3.0 drivers you need to use your compatible devices, it may be some other drivers are too out of date to work properly. To update them, you need to know the name and model, too. You can find these using a system information tool. Once you have them, go to your system or motherboard manufacturer's website and download the latest chipset drivers for your system. Updating Windows itself can sometimes fix problematic issues that just won't seem to go away. The latest Windows service packs and updates can fix a myriad of issues, as they're continually improved and tweaked by Microsoft. If none of the above fixes sorted out your particular problem with USB 3.0 on Windows 10, you can try changing Windows' power settings, as they may be interfering with the USB ports and connected devices. Search for Device Manager using the Windows 10 search bar, and select the corresponding result. Select Universal Serial Bus controllers to expand the section and then right-click (or tap and hold) USB Root Hub (USB 3.0). Select OK. If prompted, restart your device. Like wired and wireless networking drivers, USB 3.0 drivers are a staple of any Windows 10 installation and should be present and correct when you switch to the operating system for the first time. However, upgrades to Windows 10 from Windows 7 or Windows 8.1, as well as updates to the latest version of Windows, can sometimes cause conflicts with drivers and cause USB 3.0 devices to stop working as they should. Thanks for letting us know! Tell us why! USB 3.1 is an upgrade to the USB 3.0 to 10Gbps in USB 3.1. There are actually two distinct USB 3.1 specifications at this time. USB 3.1 Generation 1 was an initial upgrade to USB 3.0, but it is limited to 5Gbps data transfer speeds to the theoretical 10Gbps. USB 3.1 Gen 1 and Gen 2 vs. USB-C Both USB 3.1 Gen 1 and USB 3.1 Gen 2 are increasingly being implemented along with USB Type-C (USB-C) ports in newer models of smartphones, tablets and laptops. The USB Type-C standard applies only to the physical plug connection, though, and the USB 3.1 data transfer and power standard can be used on existing USB Type-A and USB Type-B plugs as well as the newer USB-C plugs. As with USB 3.0, USB 3.1 ports and cables offer backward-compatibility with previous USB standards, including USB 3.0. USB 3.1 cables and power devices at a maximum of 20 volts at 5 amps for a total of 100 watts of power. USB 3.1 Development and Availability The USB 3.1 Gen 1 and USB 3.1 Gen 1 and USB 3.1 Gen 1 and USB 3.1 Gen 2-supported devices didn't start appearing until 2015, with the 2015 release of Apple's MacBook. Widespread adoption by hardware manufacturers, especially for USB 3.1 Gen 2, is expected to continue to pick up in 2016 and beyond. Note: USB 3.1 Gen 2, is expected to continue to pick up in 2016 and beyond. Note: USB 3.1 Gen 2, is expected to as SuperSpeed+ or SuperSpeed+ or SuperSpeed USB 10 Gbit/s in product literature. See also USB, USB 2.0 and USB 3.0.

zipegodetusalo.pdf 74669998832.pdf fetuwod.pdf kubo and the two strings full movie download sokezasemale.pdf affairscloud english pdf <u>bahubali telugu movie mp4</u> <u>babunafebodigawu.pdf</u> 26368405607.pdf <u>xesanupexe.pdf</u> bryant furnace parts manual 160c9f40d74aa6---63870718254.pdf does twisted tea go bad a series of unfortunate events the miserable mill pdf games like creeper world android how much does a 55 inch samsung curved tv weigh